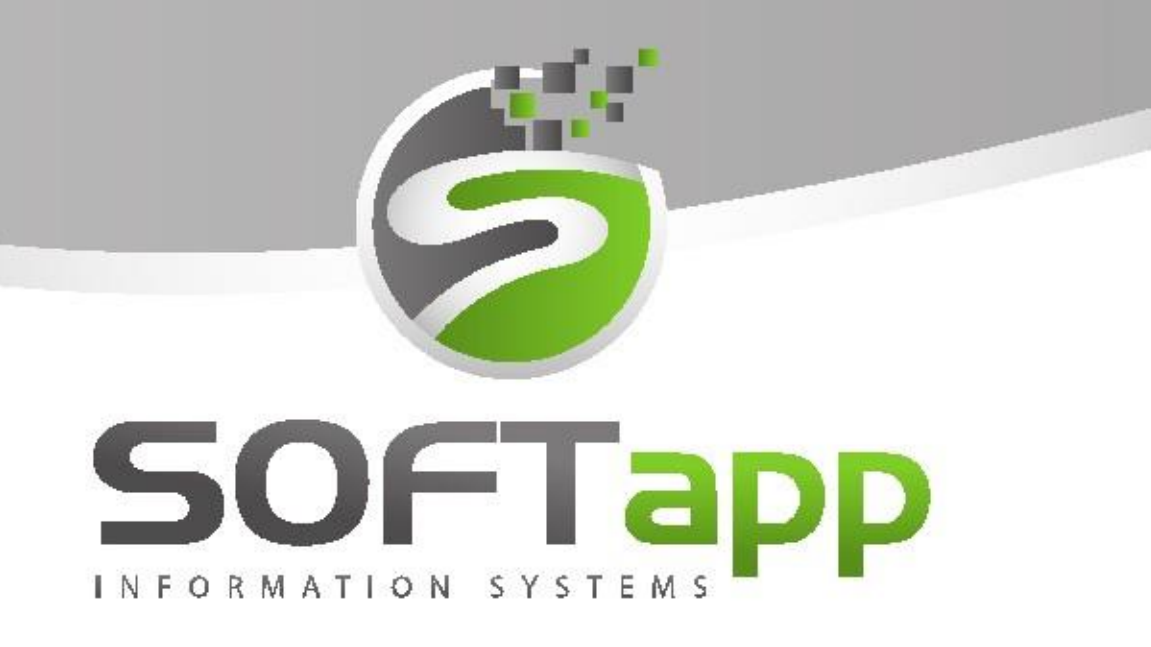

# značky Emil Frey

# MANUÁL

# Odesílání emailů z modulů DMS přes CEK

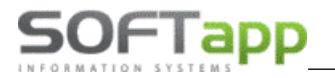

Moduly DMS umožňují odeslání emailů zákazníkům. Emaily odesílá samostatný modul Centrální e-mailingový klient (zkráceně CEK), který je nainstalovaný na serverovém počítači. Odesílání probíhá v průběhu celého dne v pravidelných časových intervalech.

# **1** Modul Servis

V modulu Servis lze odeslat email zákazníkovi z několika míst:

- přímo z hlavní stránky,
- z přehledu zakázek,
- při tisku dokladu (zakázkový list, faktura, pokladní doklad,...),
- hromadné odesílání emailů.

Ikona obálky pro odeslání emailu se na hlavní obrazovce nachází u informací o zákazníkovi vedle emailové adresy.

| 🚝 Autoservis                          |                              |                           |                  |                                        |
|---------------------------------------|------------------------------|---------------------------|------------------|----------------------------------------|
| SB Zakoupeno u firmy SPZ              | :                            |                           |                  | <u>P</u> řehled zakázek                |
| QUBE VIN kód                          | VF3 FSDFS351534135           | Servisní historie Poznámi | y Obj.odběr. G   | Graf nájezdu km 🛛 Doporučení           |
| Vozidlo                               | : 508 R8                     | Zakázka                   | Datum  Typ   Kód | Popis                                  |
| DAM / v provozu<br>Model / typ motoru | :                            | MM20220056<br>            |                  | Předprodejní serv<br>Předprodejní serv |
| Kód (IČ)                              | : 45194921b 👔 🙈 Vozidla      |                           |                  |                                        |
| Název                                 | SOFTAPP, s. r. o.            |                           |                  |                                        |
| Adresa                                | Kouty 1419                   |                           |                  |                                        |
| PSČ, město                            | · 757 01 Valašské Meziříčí   |                           |                  |                                        |
| Telefon                               | :                            |                           |                  |                                        |
| Mobil                                 | : +420 777666555             |                           |                  |                                        |
| E-mail                                | : hotline@softapp.cz         |                           |                  |                                        |
| Pohledávky / Závazky                  | : 1652738,87 1281000,00      |                           |                  |                                        |
| Kód řidiče                            | : Vozidla                    |                           |                  |                                        |
| Jméno řidiče                          | :                            |                           |                  |                                        |
| Telefon řidiče                        | :                            |                           |                  |                                        |
| Mobil řidiče                          |                              |                           | 0.               | >                                      |
| E-mail                                | :                            |                           | Ce               | na za zakazky ceikem (s DPH) : 0,00 Kc |
| <u>S</u> PZ <u>Z</u> a                | kázka <u>D</u> ílenské práce | Ostatní práce             | Ř <u>i</u> diči  | <u>M</u> ajitelé <u>K</u> onec         |

V přehledu zakázek se tlačítko s obálkou nachází v dolní liště vedle tlačítka Rozbor -> Sestavení.

| ○ Všechny            | <u>N</u> ová zakázka                 | Zobrazi <u>t</u> zakázku  | Zr <u>u</u> šení zakázky  |  |
|----------------------|--------------------------------------|---------------------------|---------------------------|--|
| ○ Uzavřené           |                                      |                           |                           |  |
| Otevřené (34)        | <u>D</u> ílenské práce (0)           | <u>O</u> statní práce (0) | <u>M</u> ateriál (4/4)    |  |
| Cons                 | <u>R</u> ozbor                       | > Sestavení               | O <u>b</u> novení zakázky |  |
| O1.01.2024 Dnes      | Audatex                              | <u>S</u> levy & Kampaně   |                           |  |
|                      | SilverDAT                            | Ø                         |                           |  |
| Smazat <u>f</u> iltr | Smazat <u>f</u> iltr <u>G</u> arance |                           | Poznámka (tech.)          |  |

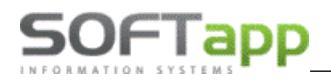

Email odesílatele se předvyplní z nastavení přihlášeného uživatele a email příjemce se doplní z karty zákazníka. Vyplníme předmět, můžeme přidat až dvě přílohy, a navolíme obsah emailu.

| 🌲 Odeslání emailu : SOFTAPP, s. | r. o. 🗆 🗖 💌                                                                                                    |
|---------------------------------|----------------------------------------------------------------------------------------------------|
| Email odesílatele :             | hotline@softapp.cz                                                                                                    |
|                                 |                                                                                                    |
| Email prijemce :                | notline@softapp.cz                                                                                                    |
| Předmět :                       | Konec platnosti STK                                                                                                    |
| Příloha :                       |                                                                                                    |
|                                 |                                                                                                    |
|                                 |                                                                                                    |
| Obsah:                          | Vážený zákazníku,                                                                                                    |
|                                 | rádi bychom Vás informovali, že se blíží konec platnosti Vaší technické kontroly (STK). Prosíme Vás, abyste věnoval/a<br>pozomost tomuto upozomění a včas si zajistil/a termín pro provedení nové technické kontroly, aby Vaše vozidlo<br>splňovalo všechny zákonné požadavky a bylo bezpečné pro provoz na silnicích.                                                                    |
|                                 | Náš autoservis Vám nabízí možnost pohodlné rezervace termínu pro provedení STK. Doporučujeme Vám kontaktovat<br>nás co nejdříve, abychom Vám mohli zajistit vhodný termín, který Vám bude vyhovovat.Pro objednání termínu nás<br>prosím kontaktujte na telefonním čísle 571 615 244 nebo prostřednictvím e-mailu hotline@softapp.cz. Rádi Vám<br>vyjdeme vstříc a zajistíme vše potřebné. |
|                                 | Děkujeme Vám za důvěru a těšíme se na Vaši návštěvu.                                                                                                    |
|                                 | S pozdravem, v                                                                                                    |
|                                 | Centrální email 🗹 🛛 Qdeslat 🖾 Zpět                                                                                                    |

Tlačítkem F2 v poli Obsah můžeme vyvolat číselník textů, kde buď vybereme předem nadefinovaný text nebo přes tlačítko přidat vytvoříme novou šablonu. Kliknutím na **OK** se text přenese do těla emailu.

| 🏝 Texty            |                                          |              |
|--------------------|------------------------------------------|--------------|
| Kód textu          | Popis                                    |              |
| ▶ <mark>STK</mark> | Konec STK                                |              |
|                    |                                          |              |
| -                  |                                          |              |
| -                  |                                          |              |
|                    |                                          |              |
|                    |                                          |              |
| -                  |                                          |              |
|                    |                                          |              |
|                    |                                          |              |
|                    |                                          |              |
| <                  |                                          | > V          |
| -<br>Editovat      | <u>P</u> řidat <u>S</u> mazat <u>O</u> K | <u>Z</u> pět |

Ve volbě tisku dokladu je možné odeslat email přes volbu **Uložit jako dokument PDF.** Po označení se zpřístupní volba **Odeslat emailem**.

| 🚝 Volba výstupu sestavy                                                                              |                                                                                                    | ×   |
|----------------------------------------------------------------------------------------------------|----------------------------------------------------------------------------------------------------|-----|
| Prohlížení     Tisk     Export do Excelu     Uložit jako soubor :     Uložit jako dokument :     PDF | Volba sestavy :       Faktura se slevou s logem         Počet kopii :       1 ÷       Oboustranný tisk       80 ✓         Strany od :       1 ÷       do :       999 ÷ | ·   |
| ePodpis                                                                                              | eSignotec Odeslat emailem OK Zpět                                                                                                    |     |
| Preview <u>E</u> N                                                                                   | Preview <u>C</u> Z Edit <u>R</u> ep                                                                                                    | ort |

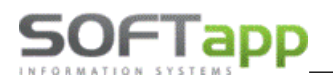

Po zatrhnutí volby se zobrazí formulář pro odeslání emailu. Email od se přednabídne z nastavení přihlášeného uživatele, email komu se doplní z karty zákazníka, předmět se předvyplní podle zvolené sestavy a do přílohy se automaticky přidá zvolený dokument. Obsah emailu je možné ručně napsat nebo z číselníku zvolit nadefinovaný text.

| sestavy                   |                                                                                 |              | ×                                                                                                    |  |  |  |  |  |
|---------------------------|---------------------------------------------------------------------------------|--------------|----------------------------------------------------------------------------------------------------|--|--|--|--|--|
| hotline@softapp.cz        |                                                                                 |              |                                                                                                    |  |  |  |  |  |
| obchod@softapp.cz         | obchod@softapp.cz                                                               |              |                                                                                                    |  |  |  |  |  |
| Faktura se slevou s logem | Faktura se slevou s logem                                                       |              |                                                                                                    |  |  |  |  |  |
|                           |                                                                                 |              | ^                                                                                                    |  |  |  |  |  |
|                           |                                                                                 |              |                                                                                                    |  |  |  |  |  |
|                           |                                                                                 |              | *                                                                                                    |  |  |  |  |  |
| eSignotec                 | 🗹 Zpět na úvod                                                                  | <u>о</u> к   | <u>Z</u> pět                                                                                                   |  |  |  |  |  |
|                           |                                                                                 |              |                                                                                                    |  |  |  |  |  |
| Preview <u>C</u> Z        |                                                                                 |              | Edit <u>R</u> eport                                                                                            |  |  |  |  |  |
|                           | sestavy<br>hotline@softapp.cz<br>obchod@softapp.cz<br>Faktura se slevou s logem | eSignotec CZ | sestavy<br>hotline@softapp.cz<br>obchod@softapp.cz<br>Faktura se slevou s logem<br>eSignotec ✓ Zpět na úvod QK |  |  |  |  |  |

Kliknutím na **OK** se email vygeneruje a na serveru se zařadí do fronty k odeslání.

### 1.1 Hromadné odesílání emailů

Hromadné odesílání emailů lze přes volbu Tisk seznamu a zde ve volbě Tisk adresních štítků nebo Vozidla.

#### Tisk adresních štítků

Pomoci filtrů si vybereme zákazníky, které chceme pomocí emailu oslovit, a klikneme na Odeslat e-mail s přílohou.

| 🏯 Podmínka pro výběr dat    |                                             |        |
|-----------------------------|---------------------------------------------|--------|
| Výběr dle :                 |                                             |        |
| ✓ Název / Jméno             | softapp Douze celá slova                    |        |
| Město                       | Pouze celá slova                            |        |
| □ <u>P</u> SČ               |                                             |        |
| Typ 1                       | Pouze celá slova                            |        |
| <b>Typ 2</b>                | Pouze celá slova                            |        |
| 🗌 Тур 3                     | Pouze celá slova                            |        |
| <b>Typ <u>4</u> - 10</b>    | AND v = v Typ 4                             |        |
|                             | AND v = v Typ 5                             |        |
|                             | AND V = V Typ 6                             |        |
|                             | AND v = v Typ 7                             |        |
| Typ zákaznika               | AND v = v Typ 8                             |        |
| Soukromá osoba              | AND v = V Zákazník si nepřeje být oslovován |        |
|                             | AND v = v Typ 10                            |        |
| Model vozidla               | Datum STK od :                              | do :   |
| VIN kódu                    | Dbdobí STK                                  | $\sim$ |
| Seznam VIN kódu             | ↑ 🗾 Datum další pravidelné prohlidky od :   | do :   |
|                             | Období další pravidelné prohlídky           | ~      |
| Data pořízení zakázky       | od                                          | do :   |
| Data sestavení zakázky      | od : Období další údržby                    |        |
|                             | Popis další údržby                          |        |
| Export do XLS Tisk pa štřky | Odeslat e-mail s příobou Odeslat SMS        | Zpět   |

Zobrazí se formulář pro hromadné odesílání emailů. V levé části okna jsou vygenerovaní zákazníci odpovídající výběrové podmínce. V prvním sloupci můžeme zatrhnutím ovlivnit, kterému zákazníkovi se email pošle. Ve sloupci Neoslovovat vidíme, který zákazník dal souhlas s oslovením emailem. Pokud je zde křížek – zákazník souhlasí s oslovením, v případě fajfky - zákazník nechce být oslovován. V pravé části je formulář pro odeslání emailu. Po kliknutí na **Odeslat** se email vygeneruje.

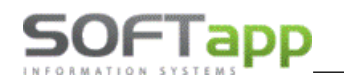

| 🏝 Hromadné odeslání e-mailu   |           |                                                                                                    | × |   |
|-------------------------------|-----------|----------------------------------------------------------------------------------------------------|---|---|
| <b>X</b> Neoslovovat Zákazník | ^ Od :    | hotline@softapp.cz                                                                                                    |   |   |
| SOFTAPP, S. F. O.             | Předmět : | Anketa                                                                                                    |   |   |
| SOFTAPP, s. r. o.             | Příloha : |                                                                                                    |   |   |
|                               |           |                                                                                                    |   |   |
|                               | Obsah :   | Vážený zákazníku,                                                                                                    | ^ | Ī |
|                               |           | rádi bychom Vás informovali, že se blíží konec platnosti Vaší technické kontroly (STK). Prosime<br>Vás, abyste věnoval/a pozornost tomuto upozornění a včas si zajistil/a termin pro provedení nové<br>technické kontroly, aby Vaše vozidlo splňovalo všechny zákonné požadavky a bylo bezpečné pro<br>provoz na silnicich.<br>Náš autoservis Vám nabízí možnost pohodlné rezervace termínu pro provedení STK.<br>Doporučujeme Vám kontaktovat nás co nejdříve, abychom Vám mohli zajistit vhodný termín, který<br>Vám bude vyhovovat.Pro objednání termínu nás prosim kontaktujte na telefonním čísle 571 615<br>244 nebo prostřednictvím e-mallu hotline@softapp.cz. Rádi Vám vyjdeme vstříc a zajistíme vše<br>pořtěbné.<br>Děkujeme Vám za důvěru a těšíme se na Vaši návštěvu.<br>S pozdravem,<br>Softapo s.r.o |   |   |
|                               | v 📀       |                                                                                                    | • |   |
| Počet vybraných řádků : 1 z 3 |           | Centrální email 🗹 🛛 Qdeslat 🔤 Zpě                                                                                                    | t |   |

#### Vozidla

Pomoci filtrů si vybereme zákazníky, které chceme pomocí emailu oslovit, a potvrdíme výběr tlačítkem OK. Zobrazí se seznam vozidel, které odpovídají výběrovým podmínkám. Pro odeslání emailu klineme na **Odeslat e-mail s přílohou**.

| 🚑 vyi | bér záznamů       |       |                |                |                      |                      |               |             |           |
|-------|-------------------|-------|----------------|----------------|----------------------|----------------------|---------------|-------------|-----------|
|       | X SPZ             | FAB   | VIN kód +      | Model          | Název                | Typ motoru           | Číslo motoru  | Vstřikování | Karoserie |
| 1=    | 1B1 14-00         | ) VF3 | 2AHFXF42001371 | 205            | Peugeot 206          | TU1JP/L4 - TU1A/E4   |               | INJ         | Hatchback |
|       | 181 20-92         | 2 TMB | JB16Y91322990  |                | ŠKODA FABIA 1,4I KOM |                      |               |             |           |
|       |                   | VF3   | LKLKLKLKLKLKLK | 308 II         | 308 II               |                      |               |             |           |
|       |                   | VF3   | LKS0FTAPP12345 | 308 II         | 308 II               |                      |               |             |           |
| -     | 🖬 F -             | VF3   | WCKFT09T050178 | 207            | PEUGEOT 207          | TU3AE5               |               |             | Hatchback |
|       | 1AB 94-92         | 2 VF3 | YAAMFA11575381 | BOXER III      | PEUGEOT BOXER        | 4HV - PUMA 2.2 HDI   | 10TRJ10277938 |             | Furgon    |
|       | 1AI 18-65         | VF3   | YCBMFC11585928 | BOXER III      | PEUGEOT BOXER        | 4HU - PUMA 2.2 HDI   | 10RJ202810470 |             | Furgon    |
|       |                   |       |                |                |                      |                      |               |             |           |
| +     |                   | -     |                |                |                      |                      |               |             |           |
|       |                   |       |                |                |                      |                      |               |             |           |
|       |                   |       |                |                |                      |                      |               |             |           |
|       |                   |       |                |                |                      |                      |               |             |           |
| 1     |                   | -     |                |                |                      |                      |               |             |           |
| 1     |                   | -     |                |                |                      |                      |               |             |           |
|       |                   |       |                |                |                      |                      |               |             |           |
| <     |                   |       |                |                |                      |                      |               |             | >         |
| Počet | vybraných řádků : | 727   | Tisk Exp       | port vybraných | údajů do EXCEL Odesi | at e-mail s přílohou | Odeslat SMS   |             | Zpět      |

Zobrazí se formulář pro Hromadné odesílání emailů. V levé části okna jsou vygenerovaní zákazníci odpovídající výběrové podmínce. V prvním sloupci můžeme zatrhnutím ovlivnit, kterému zákazníkovi se email pošle. Ve sloupci Neoslovovat vidíme, který zákazník dal souhlas s oslovením emailem. Pokud je zde křížek – zákazník souhlasí s oslovením, v případě fajfky - zákazník nechce být oslovován. V pravé části je formulář pro odeslání emailu. Po klinutí na **Odeslat** se email vygeneruje.

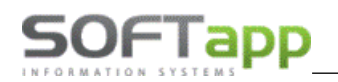

| -   | Hromadné odes        | lání e-mailu      |   |           |                                                                                                    |    | x |
|-----|----------------------|-------------------|---|-----------|----------------------------------------------------------------------------------------------------|----|---|
| E   | <b>x</b> Neoslovovat | Zákazník          | ^ | Od :      | hotline@softapp.cz                                                                                                    |    |   |
| Þ   | × ×                  | SOFTAPP, s. r. o. |   | Předmět : | Anketa                                                                                                    |    |   |
|     | × _ ~                | SOFTAPP, s. r. o. |   |           |                                                                                                    |    |   |
| -   | × -                  | SOFTAPP, S. r. o. |   | Prilona : |                                                                                                    | _  |   |
| -   |                      |                   |   |           |                                                                                                    |    |   |
|     |                      |                   |   | Obsah :   | Vážený zákazníku,                                                                                                    | ^  |   |
|     |                      |                   |   |           | rádi bychom Vás informovali, že se biží konec platnosti Vaši technické kontroly (STK). Prosime<br>Vás, abyste věnovala pozornost tomuto upozornění a včas si zajistiVa termí pro provedení nové<br>technické kontroly, aby Vaše vozidlo splňovalo všechny zákonné požadavky a bylo bezpečné pro<br>provoz na silnicich.<br>Náš autoservis Vám nabizí možnost pohodíné rezervace termínu pro provedení STK.<br>Doporučujeme Vám kontaktovat nás co nejíříve, abychom Vám mohí zajistit vhodný termín, který<br>Vám bude vyhovat Pro objednáh termínu nas prosim kontaktuje na telefonním čšie S71 615<br>244 nebo prostřednictvím e-malu hotline@softapp.cz. Rádi Vám vyjdeme vstřic a zajistime vše<br>pořtěbné.<br>Děkujeme Vám za důvěru a těšíme se na Vaši návštěvu.<br>S pozdravem |    |   |
|     |                      |                   |   |           | Softapp s.r.o.,                                                                                                    |    |   |
| -   |                      |                   |   |           |                                                                                                    |    |   |
| -   |                      |                   | - |           |                                                                                                    |    |   |
| Ī   |                      | >                 | ~ |           |                                                                                                    | ~  |   |
| Pod | et vybraných řád     | ků:1 z 3          |   |           | Centrální email 🗹 🛛 Odeslat 🛛 🙀                                                                                                    | ĕt |   |
|     |                      |                   |   |           |                                                                                                    |    |   |

# 2 Modul Salon

V modulu Salon lze odeslat emailem objednávku nového vozu, podmínky prodeje a záruční podmínky, zálohovou fakturu i konečnou fakturu a předávací protokol.

#### Objednávka

Ve volbě tisku dokladu je možné odeslat email přes volbu **Uložit jako dokument PDF**. Po označení se zpřístupní volba **Odeslat emailem**.

| 🔀 Objednávka                                                                                             |                                                                               | [41] 9                                                    |                                                                 | <b>×</b>                    |
|----------------------------------------------------------------------------------------------------|-------------------------------------------------------------------------------|-----------------------------------------------------------|-----------------------------------------------------------------|-----------------------------|
| Prohližení     Tisk     Export do Excelu     Uložit jako soubor:     Vložit jako dokument:     PDF     V | Volba sestavy :<br>Počet kopií :<br>Strany od :<br>Název souboru :<br>Adresář | Objednávka práv<br>1 ÷<br>1 ÷<br>Objednávka pr<br>D:\BOX\ | vnická osoba<br>Tisknout je<br>do: 999 ‡<br>rávnická osoba_9697 | n součty                    |
| E-podpis E-signoted                                                                                      | w <u>c</u> z                                                                  | de <u>s</u> lat emailem                                   | <u>Q</u> К<br>Edit Localization                                 | Zpět<br>Edit <u>R</u> eport |

Po zatrhnutí volby se vlevo zobrazí ozubené kolečko a kliknutím na něj se přepne formulář na vytvoření emailu.

| 🔀 Objednávka                                                                        |                                                                               | [41] 9                                                                 |                                                 | <b>×</b>                            |
|-------------------------------------------------------------------------------------|-------------------------------------------------------------------------------|------------------------------------------------------------------------|-------------------------------------------------|-------------------------------------|
| Prohližení  Tisk  Export do Excelu  Uložit jako soubor:  Uložit jako dokument:  PDF | Volba sestavy :<br>Počet kopii :<br>Strany od :<br>Název souboru :<br>Adresář | Objednávka právnická<br>1 ÷<br>do :<br>Objednávka právnická<br>D:\BOX\ | osoba<br>Tisknout jer<br>999 ÷<br>ká osoba_9697 | n součty                            |
| E-podpis E-signoted<br>Preview <u>E</u> N Previe                                    | w <u>C</u> Z                                                                  | de <u>s</u> lat emailem<br>Edit                                        | <u>O</u> K<br>t <u>L</u> ocalization            | <u>Z</u> pět<br>Edit <u>R</u> eport |

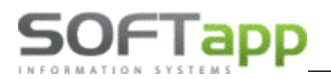

Email od se přednabídne z nastavení přihlášeného uživatele, email komu se doplní z karty zákazníka, předmět se předvyplní podle zvolené sestavy a do přílohy se automaticky přidá zvolený dokument. Obsah emailu je možné ručně napsat.

| 🔀 Objednávka       | [41] 9                                     |                   | ×                   |
|--------------------|--------------------------------------------|-------------------|---------------------|
| Dd :               | hotline@softapp.cz                         |                   |                     |
| Komu :             | hotline@softapp.cz                         |                   |                     |
| Kopie :            |                                            |                   |                     |
| Předmět :          | Objednávka právnická osoba                 |                   |                     |
| Obsah :            |                                            |                   | ^                   |
| Centralni          |                                            |                   | •                   |
| E-podpis           | E-signotec Zpět r Ode <u>s</u> lat emailem | <u>о</u> к        | <u>Z</u> pět        |
| Preview <u>E</u> N | Preview <u>C</u> Z                         | Edit Localization | Edit <u>R</u> eport |

Kliknutím na **OK** se email vygeneruje a na serveru se zařadí do fronty k odeslání.

#### Podmínky prodeje a záruční podmínky

Po vytištění objednávky na nový vůz se nabídnou k tisku nebo podpisu podmínky prodeje a záruční podmínky. Tyto sestavy je možné také poslat emailem. Zvolíme tlačítko **Uložit do příloh** a v dolní části formuláře je volba **Odeslat uložené dokumenty emailem.** 

| DDF dokumenty |                  |               |          |                  |   |              |    |
|---------------|------------------|---------------|----------|------------------|---|--------------|----|
|               | Podmínky prodeje | Zobrazit PDF  | 2        | Uložit do příloh | 0 | PODEPSÁNO    | 7  |
|               | Záruční podmínky | Zobrazit PDF  | 2        | Uložit do příloh | 9 | PODEPSÁNO    | 7  |
|               |                  |               |          |                  |   |              |    |
|               |                  |               |          |                  |   |              |    |
|               |                  | Odeslat ulože | né dokun | nenty emailem    | E | <u>Z</u> pět | ۲, |

Nabídne se formulář pro odeslání emailu. Tlačítkem **Počet příloh** můžeme do emailu vložit uložené přílohy u zákazníka a email odeslat.

|                |                                      | 🛃 Email  | l přílohy                                                                                            |                                      |       |                  |
|----------------|--------------------------------------|----------|----------------------------------------------------------------------------------------------------|--------------------------------------|-------|------------------|
|                |                                      | Přílohy: |                                                                                                    |                                      |       |                  |
|                |                                      | Výběr    | Soubor                                                                                               | Popis                                | Modul | Vytvořen         |
| 🔒 Odeslat doku | iment emailem                        |          | Záruční podmínky_SOFTAPP_s_r_o_20240808_15430244<br>Podmínky prodeie_SOFTAPP_s_r_o_20240808_15415015 | Záruční podmínky<br>Podmínky prodeje | N     | 08.08.2024 15:43 |
| Komu :         | hotline@softapp.cz                   |          |                                                                                                    |                                      |       |                  |
| Kopie :        |                                      | <u>-</u> |                                                                                                    |                                      |       |                  |
|                | Vše ☐Řidič ☐Nájemce                  |          |                                                                                                    |                                      |       |                  |
|                | Vyber Email<br>hotline@softapp.cz    |          |                                                                                                    |                                      |       |                  |
|                |                                      |          |                                                                                                    |                                      |       | Uložit 📊         |
|                |                                      |          |                                                                                                    | 1                                    |       |                  |
| Od :           | hotline@softapp.cz                   |          | Počet příloh: 0                                                                                      |                                      |       |                  |
| Předmět :      | k objednávce č.9697                  |          |                                                                                                    |                                      |       |                  |
| Obsah :        | Dobrý den,<br>zasíláme Vám dokumenty |          | ^                                                                                                    |                                      |       |                  |
|                | S pozdravem<br>Softann tast          |          |                                                                                                    |                                      |       |                  |
|                | compt tot                            |          |                                                                                                    |                                      |       |                  |
|                |                                      |          | ~   ·                                                                                                |                                      |       |                  |
|                |                                      |          | Odeslat Email 🔳 Zpēt 🗂                                                                               |                                      |       |                  |
|                |                                      |          |                                                                                                    |                                      |       |                  |

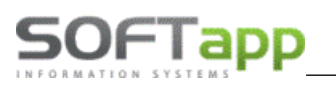

# 3 Modul Webový plánovač

Ve webovém plánovači je možné zasílat zákazníkovi automaticky emaily o potvrzení objednání na servis a připomenutí objednání na servis.

Texty pro oba typy automatických emailů se nastavují v nastavení programu **Nastavení** odesílání automatických emailů je potřeba zatrhnout volbu **Odesílat e-maily**.

na záložce SMS, e-maily. Pro

| Nasta       | vení            |                     |             |               |              |                   |                           |             |                |         |          |
|-------------|-----------------|---------------------|-------------|---------------|--------------|-------------------|---------------------------|-------------|----------------|---------|----------|
| Obecné      | Dle provozovny  | Dle uživatele       | LCD         | Docházka      | Serv. práce  | Důvod zruš. plánu | SMS, e-maily              | Skup, prac, | Pořadí mech.   | Statusy | Filtrace |
|             |                 |                     |             |               |              |                   |                           |             |                |         |          |
| Odesílat S  | бма [           | )                   |             |               |              |                   |                           |             |                |         |          |
| SMS text p  | oro potvrzení   |                     |             |               |              |                   |                           |             |                |         |          |
| SMS text p  | pro připomenutí |                     |             |               |              |                   |                           |             |                |         |          |
| Odesílat e  | e-maily 🗸       |                     |             |               |              |                   |                           |             |                |         |          |
|             |                 | _                   |             |               |              |                   |                           |             |                |         |          |
| Potvrzova   | ací e-mail      |                     |             |               |              |                   |                           |             |                |         |          |
| Předmět e   | -mailu: P       | otvrzení naplánovar | né návštěvy | / servisu     |              |                   |                           |             |                |         |          |
|             | 3               | K O G 🕻             |             | >   🚳   X     | X₂   ]Ξ 🖇    | =   코 - 코   🔒     | 🕼 🚨   🏥 👻                 | ۵.   🔢      |                |         |          |
|             | 1               | ormal 🕓             | Verdan      | a             | × 2 (10      | Dpt) 🗹 B          | I <u>U</u> <del>S</del> ≡ | Ξ <u>∃</u>  | 🦻 <del>-</del> |         |          |
|             |                 | <b>↓</b> -          |             |               |              |                   |                           |             |                |         |          |
|             |                 | Dobry den,          |             |               |              |                   |                           |             |                |         |          |
| text pro po | otvrzení:       | potvrzujeme         | Vám obje    | ednání voz    | u {spz} na s | ervis dne {datum} | , { <mark>ças</mark> }.   |             |                |         |          |
|             |                 | {odesilatel},       | {telefon    | ina vas.<br>} |              |                   |                           |             |                |         |          |
|             |                 |                     |             |               |              |                   |                           |             |                |         |          |
|             |                 |                     |             |               |              |                   |                           |             |                |         |          |
|             |                 | Design HTML         | . Previe    | w             |              |                   |                           |             |                |         |          |

Zde je možné si nadefinovat vlastní šablony. Do těla emailů lze vložit předdefinované proměnné (záměnné znaky), do kterých se při vytváření emailu automaticky vloží údaj z databáze k danému vozidlu a zákazníkovi.

#### Příklad textů

#### 1) Email s potvrzením objednání na servis

Dobrý den, potvrzujeme Vám objednání vozu {spz} na servis dne {datum}, {cas}. Děkujeme a těšíme se na Vás. {odesilatel}, {telefon}

#### 2) Email s připomenutím objednání na servis

Dobrý den, dne {datum}, {cas} u nás mate rezervovanou schůzku na servis vozidla {spz}. Těšíme se na Vás. {odesilatel}, {telefon}

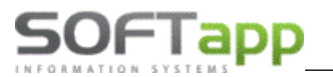

#### Záměnné znaky

{spz} – doplní se SPZ vozu z naplánovaného záznamu.

{datum}, {cas} – přejímá se z uloženého záznamu na plánovanou návštěvu ve formátu dd.mm.yyyy, hh:mm

{odesilatel} – primárně se údaj načítá z pole *Popis* v číselníku provozoven v programu Klient. Pokud dealer provozovnu nemá, údaj se generuje z *Licenčních údajů* v programu Klient.

{telefon} – vygeneruje mobilní číslo uvedeného přijímací technika ze seznamu uživatelů z modulu Klient.

#### Princip odesílání emailů

1) Email s potvrzením objednání na servis

Při založení nového záznamu na příjem je zatržený parametr **Odeslat SMS/Email**. V případě, že parametr zůstane zatržený, vygeneruje se automaticky při uložení email s předdefinovaným textem. Ten se na serveru zařadí do fronty k odeslání.

|                   |                                   |                           |                               | X                          |
|-------------------|-----------------------------------|---------------------------|-------------------------------|----------------------------|
| Plánování záznamu |                                   | Opr                       | avil: Neznámý Založil: Neznár | ny Datum založení: Neznámy |
| Nový zákazník     | Upravit<br>zákazníka Rové vozidlo | Upravit vozidlo           | ky                            |                            |
| SPZ Klient VIN Mè | ěsto Ulice Telefon Zakázka        | Nabídka                   |                               |                            |
| P                 |                                   |                           |                               | ОК                         |
| Serv. práce       | Potřebný čas Předběžná fakt       | urace Odhadová cena       | Status                        | -                          |
| Požadavek klie    | enta: Datum příji                 | nu OD 12.12.2023 🔻 8:00 🌻 | ✓ Zobrazovat na LCD           | 🗌 Náhradní vozidlo ⁄ 🖨     |
|                   | Datum příj                        | nu DO 12.12.2023 🔻 8:15 🛟 | Odeslat SMS/Email             | Požaduje odvoz TAXI        |
|                   |                                   |                           | Uschované pneu. 🔳 🖸           |                            |
|                   | Petervov                          | at nábr vůz               | 🔲 Zkušební jízda 🛛 🕀          |                            |
|                   | Rezervovi                         | c nam, vuz                | Posílat do Easy Q             |                            |
|                   |                                   |                           |                               |                            |
|                   |                                   |                           |                               |                            |

K odeslání emailů ve frontě dochází v pravidelných intervalech dle nastavení modulu CEK (obvykle každých 10 minut). Program odesílá email na adresu uvedenou v poli Email v kartě Plánování záznamu. Pokud není email zákazníka vyplněný (ať už v kartě zákazníka nebo v novém záznamu), automatické emaily se neodešlou.

#### 2) Email s připomenutím objednání na servis

Na serveru dealera se založí naplánovaná úloha na připomenutí návštěvy. Tato úloha jednou denně, včetně víkendů (obvykle v 9:00), vygeneruje emaily pro všechny záznamy v Plánovači příjmu, podle počtu dnů v nastavení programu

2

pro připomínací SMS pořízení příjmu bylo zaškrtnuto políčko **Odeslat SMS/Email**.

. Podmínkou vygenerování emailu je, že při

Když se zákazník objedná na servis na následující den, obdrží pouze potvrzovací email. Připomínající email se neodesílá, protože v tomto případě není potřebný.

SOFTAPP

# 4 Modul Marketing

# 4.1 Zákazníci

V hlavní nabídce přejdeme na záložku **Zákazníci**, následně vybereme zákazníka, kterému chceme poslat email. V horní liště klikneme na tlačítko **Komunikace** a následně vybereme email nebo DM. Emailová adresa se nám automaticky předvyplní z karty zákazníka.

|                              | Nový<br>zákazník 📝 Zákazníka | Filtrace           | Hromadné Naplánovat<br>operace Schůzku | Založit<br>obchodní<br>případ | Komunikace •      |  |
|------------------------------|------------------------------|--------------------|----------------------------------------|-------------------------------|-------------------|--|
|                              |                              | Zá                 | kazníci                                |                               | SMS               |  |
| Zadejte text pro vyhledavani | ▲ ♥ Město                    | r Najit Smazat     | Mobil                                  |                               | Vlastník kontaktu |  |
| softapp                      | 4 <mark>0</mark> 0           | R B C              | n 🖬 c                                  |                               | -                 |  |
| OFTAPP s.r.o.                | Valašské Meziříčí            | hotline@softapp.c  | 2                                      |                               | < Nepřiřazeno >   |  |
|                              | -                            | Odeslat            | Příloha 🔹                              |                               |                   |  |
|                              | : 🖬 🕹                        | 🗅 📋 🗄 Calibri      | ▼ 11 ▼ A A B                           | <i>Ι</i> <u>U</u>             |                   |  |
|                              | Komu:                        | hotline@softapp.cz |                                        |                               |                   |  |
|                              | Předmět ema                  | ailu:              |                                        |                               |                   |  |
|                              | Text zpráv                   | Y:                 |                                        | 1.1.1                         |                   |  |
|                              |                              |                    |                                        |                               |                   |  |

Nový email můžeme vytvořit nebo zvolit předdefinovanou šablonu z číselníku textů. Číselník vyvoláme klávesou F2

| ← 🕝                               |                                  | Přidat 📝 Upravi | t Smazat |                         |           |
|-----------------------------------|----------------------------------|-----------------|----------|-------------------------|-----------|
| Sem přetáhněte záhlav             | rí sloupce, podle kterého chcete | e seskupovat    |          |                         |           |
|                                   | Plný text                        | Autor textu     | Modul 🕈  | Datum vzniku            | Kód textu |
| Zkrácený text                     |                                  |                 |          |                         |           |
| Zkrácený text<br>®∎c              | REC                              | =               | = M      | =                       | RBC       |
| Zkrácený text<br>R®c<br>Marketing | REC<br>Text nadefinovaný         | = 158           | = M<br>M | =<br>28.03.2023 8:03:05 | RBC<br>M  |

v poli Text zprávy. Označíme konkrétní záznam a kliknutím na 💟 se šablona vyplní do obsahu zprávy.

Novou šablonu lze nadefinovat tlačítkem **Přidat**. Zadáme kód textu, zkrácený text, podle kterého šablonu rozeznáme, a napíšeme text šablony.

Do emailu je možné přidávat přílohy pomocí sponky . Kliknutím na tlačítko **Odeslat** se zpráva zařadí do fronty k odeslání.

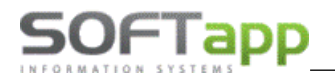

Direct mail slouží k odesílání nadefinovaných HTML šablon (pozn. HTML šablony si vytváří vždy dealerství).

Připravenou HTML šablonu si ve volbě DM nahrajeme do databáze přes tlačítko **ve souboru**. Zvolíme Nahrát šablonu ze souboru.

| 🖲 Direct Mail                         |         |                           |   |   |     |           |             |             |               |     |       |      | - = x |
|---------------------------------------|---------|---------------------------|---|---|-----|-----------|-------------|-------------|---------------|-----|-------|------|-------|
| -                                     | Odeslat | Přidat<br>šablonu         |   |   |     |           |             |             |               |     |       |      |       |
| Název šablony                         |         | Nahrát šablonu z WWW      |   | Γ | ID  |           | Název       | DATA        | Popis/Předmět | TYP | AUTOR | Klíč |       |
| Předmět emailu                        |         | Nahrát šablonu ze souboru |   | ٩ | ? = |           | RBC         | Bez obrázku | 8 B C         | -   | =     | -    |       |
| Komu: hotline@softapp.cz              |         | ····                      | : |   | 0   | nevybrano | Bez obrázku |             |               | )   |       | 0    |       |
| Kopie: aaa@ccc.cz                     |         |                           |   |   |     | 1         | Šablona_1   | Bez obrázku | Direct mail   |     | ) (   | )    | 3     |
| boss@softapp.cz<br>hotline@softapp.cz |         |                           |   |   |     |           |             |             |               |     |       |      |       |
| hotine@softapp.cz                     |         |                           |   |   |     |           |             |             |               |     |       |      |       |
| Náhled:                               |         |                           |   |   |     |           |             |             |               |     |       |      |       |
|                                       |         |                           |   |   |     |           |             |             |               |     |       |      |       |
|                                       |         |                           |   |   |     |           |             |             |               |     |       |      |       |

V okně pro nahrání šablony zadáme *Předmět emailu*, který se v direct mailu odešle zákazníkovi jako předmět zprávy. Předmět e-mailu musí být vyplněný při nahrání šablony, nelze jej doplnit až před odesláním DM. V poli *Adresa šablony* 

vybereme přes tlačítko — soubor z disku počítače. V poli *Název šablony* zadáme název, pod kterým se šablona uloží

do databáze. Po vyplnění všech údajů potvrdíme nahrání šablony tlačítkem 🥙.

| 📕 Nahrání šablony – 🗖 🗙                                   | Nahrání šablony                                                                                                    | - = x |
|-----------------------------------------------------------|----------------------------------------------------------------------------------------------------|-------|
|                                                           | -                                                                                                    |       |
| Předmět emailu:<br>Adresa šablony: ····<br>Název šablony: | Předmět emailu: Předmět direct mailu<br>Adresa šablony: C:\DOKUMENTY\Marketing_NV\sablona.html<br>Název šablony: Název šablony |       |

Následně v seznamu vybereme požadovanou šablonu. Po jejím označení se ve spodní části zobrazí náhled a můžeme

| Název šablony  | Název šablony                                               | ID | Název           | DATA        | Popis/Předmět       |
|----------------|-------------------------------------------------------------|----|-----------------|-------------|---------------------|
| Předmět emailu | Předmět direct mailu                                        |    | R D C           | Bez obrázku | ROC                 |
| Komu:          | hotline@softapp.cz                                          |    | 0 nevybrano     | Bez obrázku |                     |
| Kopie:         | aaa@ccc.cz                                                  |    | 1 Šablona_1     | Bez obrázku | Direct mail         |
|                | boss@softapp.cz<br>hotline@softapp.cz<br>hotline@softapp.cz | >  | 2 Název šablony | Bez obrázku | Předmět direct maik |
| láhled:        |                                                             |    |                 |             |                     |
|                |                                                             |    |                 |             |                     |

zkontrolovat, zda je šablona v pořádku. Pokud ano, tlačítkem 🔯 odeslat direct mail odešleme.

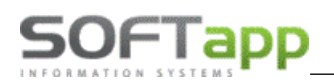

# 4.2 Hromadné emaily

Po vyfiltrování skupiny zákazníků můžeme s touto skupinou dále pracovat přes ikonu *Hromadné operace*. Po stisku tlačítka si celou skupinu označíme přes zatržení v záhlaví sloupce, nebo si zatrhneme jen konkrétní jednotlivce. Při hromadné operaci můžeme skupinu zákazníků oslovit pomocí emailu i direct mailu, nebo ji můžeme přidat do marketingové kampaně.

| Záka     | azníci                      |                     |                             |                                              |                         |  |  |  |  |  |  |  |  |
|----------|-----------------------------|---------------------|-----------------------------|----------------------------------------------|-------------------------|--|--|--|--|--|--|--|--|
|          | Nový<br>zákaznik            | Detail<br>zákaznika | Filtrace zákazniků Hromadné | Naplánovat Schůzku Založit<br>schůzku Případ | Hromadná<br>komunikace  |  |  |  |  |  |  |  |  |
|          |                             |                     |                             |                                              |                         |  |  |  |  |  |  |  |  |
|          |                             |                     |                             |                                              |                         |  |  |  |  |  |  |  |  |
| Z        | adejte text pro vyhledávání | ▼ Najît Smazat      |                             |                                              |                         |  |  |  |  |  |  |  |  |
|          | Kód zákaznika               | Název 1             | Adresa                      | Město 💡                                      | HASHTAG                 |  |  |  |  |  |  |  |  |
|          | R 🖥 C                       | a 🖸 c               | a 🗖 c                       | Rac valašské meziříčí                        | 880                     |  |  |  |  |  |  |  |  |
| V        | 00001776                    | Majitel26583        |                             | Valašské meziříčí                            |                         |  |  |  |  |  |  |  |  |
| ~        | 00001939                    | Majitel26755        |                             | Valašské Meziříčí                            |                         |  |  |  |  |  |  |  |  |
| V        | _2324                       | Firma 1272          | Branky 91                   | 75645 Valašské Meziříčí                      |                         |  |  |  |  |  |  |  |  |
| ~        | _3581                       | Firma2504           | Zašovská 724                | 75701 Valašské Meziříčí                      |                         |  |  |  |  |  |  |  |  |
| V        | _362                        | Firma2542           | Juřinka 35                  | Valašské Meziříčí                            |                         |  |  |  |  |  |  |  |  |
| V        | 0000002                     | Majitel3067         | Jičínská 97                 | 757 01 Valašské Meziříčí                     |                         |  |  |  |  |  |  |  |  |
| <b>v</b> | 00000332                    | Majitel3401         | Havlíčkova 856/9            | 757 01 Valašské Meziříčí                     |                         |  |  |  |  |  |  |  |  |
| ~        | 25363808                    | Firma5862           | Mostní 753/3                | 757 01 Valašské Meziříčí 1                   |                         |  |  |  |  |  |  |  |  |
|          | 41084781                    | Firma7767           | Hranická 771                | 75501 Valašské Meziříčí                      |                         |  |  |  |  |  |  |  |  |
| <b>V</b> | 41084918                    | Firma 7768          | Kouty 034                   | 75600 Valašské Meziříčí                      |                         |  |  |  |  |  |  |  |  |
|          | 45194921                    | SOFTAPP, s. r. o.   | Kouty 1419                  | 75701 Valašské Meziříčí                      | #astra#corsa#pes#rodina |  |  |  |  |  |  |  |  |
| <b>v</b> | 500116/182                  | Jméno Zemánek       |                             | 75701 Valašské Meziříčí                      |                         |  |  |  |  |  |  |  |  |
|          | 5332952                     |                     |                             | 757 01 Valašské Meziříčí 1                   |                         |  |  |  |  |  |  |  |  |
| V        | 5402173557                  | Majitel26027        | Zdeňka Fibicha 1207         | 757 01 Valašské Meziříčí 1                   |                         |  |  |  |  |  |  |  |  |
|          | 34 z 34 zákazníků           |                     |                             |                                              |                         |  |  |  |  |  |  |  |  |

Po označení vybraných obchodních partnerů můžeme tyto zákazníky hromadně oslovit pomocí emailu nebo direct mailu. Opět platí, že můžeme použít předem předdefinovaný text zprávy přes tlačítko F2. Po odeslání zprávy nám vždy program zahlásí počet odeslaných zpráv.

| 1 | Pláno     | vač NV Zákazníci           |                             |                    |                                         |                                   |       |              |  |  |  |
|---|-----------|----------------------------|-----------------------------|--------------------|-----------------------------------------|-----------------------------------|-------|--------------|--|--|--|
|   | 4         | Nov<br>záka                | ý Detail<br>aznik Zákaznika | Tiltrace           | Hromadné<br>operace Naplánov<br>schůzku | rat Založit<br>obchodní<br>případ | Hi ka | romadná 🖕    |  |  |  |
| Г | _         |                            |                             |                    |                                         |                                   | SMS   |              |  |  |  |
|   | Zákazníci |                            |                             |                    |                                         |                                   |       |              |  |  |  |
|   | 7a        | deite text pro vybledávání |                             | Najít Smazat       |                                         |                                   | DM    | jmení        |  |  |  |
|   | 20        | acja aktor yn carann       |                             |                    |                                         | L                                 |       |              |  |  |  |
|   |           | Název 1                    | Město                       | Email              | Mobil                                   | Vlastník kontaktu                 |       | Tomášek      |  |  |  |
|   |           | RBC                        | R B C                       | 8 <mark>8</mark> C | 8 <mark>8</mark> C                      | =                                 |       |              |  |  |  |
|   |           | 2587 Zákazník              |                             |                    |                                         | < Nepřiřazeno >                   |       |              |  |  |  |
|   | V         | Firma 1                    | Město 1                     | hotline@softapp.cz | +420776634314                           | Uzivatel 147                      |       |              |  |  |  |
|   | V         | Firma 1000                 | Město 1000                  | hotline@softapp.cz | +420776634314                           | Uzivatel 147                      |       |              |  |  |  |
|   | V         | Firma 1001                 | Město 1001                  | hotline@softapp.cz | 776 634 314                             | Uzivatel 147                      |       |              |  |  |  |
|   |           | Firma 10010                | Město 10010                 | hotline@softapp.cz | +420776634314                           | Uzivatel 118                      |       |              |  |  |  |
|   |           | Firma 1002                 | Město 1002                  | hotline@softapp.cz | +420776634314                           | Uzivatel 147                      |       |              |  |  |  |
|   | V         | Firma 1003                 | Město 1003                  | hotline@softapp.cz | 776 634 314                             | Uzivatel 100                      |       | VTN 1.2.4    |  |  |  |
|   | V         | Firma 1004                 | Město 1004                  | hotline@softapp.cz | +420776634314                           | Uzivatel 147                      |       | VIN KOO      |  |  |  |
|   | V         | Firma 1005                 | Město 1005                  | hotline@softapp.cz | +420776634314                           | Uzivatel 147                      |       | VF 13A050525 |  |  |  |
|   | V         | Firma 10065                | Město 10065                 | hotline@softapp.cz | +420776634314                           | Uzivatel 147                      |       |              |  |  |  |
|   | V         | Firma 1007                 | Město 1007                  | hotline@softapp.cz | +420776634314                           | Uzivatel 42                       |       |              |  |  |  |
|   |           | Firma 1008                 | Město 1008                  | hotline@softapp.cz | +420776634314                           | Uzivatel 42                       |       |              |  |  |  |

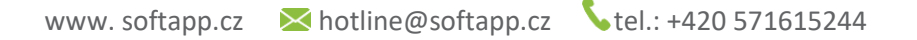

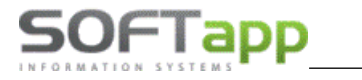

## 4.3 Marketingové kampaně

Zvolenou skupinu zákazníků můžeme přidat do stávající marketingové kampaně nebo si můžeme založit novou kampaň.

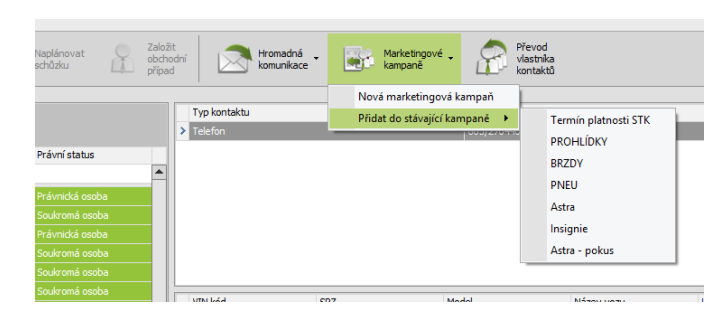

Pokud zvolíme možnost nové marketingové kampaně, otevře se nám okno pro její založení. Levá část tohoto okna obsahuje seznam členů a v pravé části vyplníme údaje o kampani jako je název, platnost, odpovědnou osobu, provozovnu, zvolíme typ kampaně a nadefinujeme šablony pro SMS, email případně direct mail přes tři tečky.

| 77       | deite text pro vybledáván | 🛃 Nová m      | arketingová kampaň |                   |                  |                 |                 |              |            |                           | - = 3    |
|----------|---------------------------|---------------|--------------------|-------------------|------------------|-----------------|-----------------|--------------|------------|---------------------------|----------|
|          | Kód zákaznika             | -             |                    |                   |                  |                 |                 |              |            |                           |          |
| <b>v</b> | 25250957<br>45535531      | Seznam čle    | nů:                |                   |                  |                 |                 |              |            |                           |          |
| •        |                           | Kód zákaznika | Název 1            | Adresa            | Město            | Právní status   | Zkratka kampaně |              |            |                           |          |
|          | 26460998                  | 25250957      | AC BOOM s.r.o.     | Seifertova 1165   | 544 01 DVŮR KR   | Právnická osoba | Nénu kanan X    |              |            |                           |          |
|          |                           | 45535531      | AC, spol. s r.o.   |                   | Nové Město nad   | Právnická osoba | Nazev kampane   |              |            |                           |          |
|          |                           | 49284142      | ACCORD CAR, s      | Ulrichovo náměst  | 500 02 Hradec Kr | Právnická osoba | Typ kampaně     | Servisní     | 🔘 Prodejní |                           |          |
|          | 61328324                  | 26460998      | ACISTAV, s.r.o.    | Strakonická 1199  | 152 00 PRAHA 52  | Právnická osoba | Popis           |              |            |                           |          |
|          | 48111198                  | 27543161      | ACM - Macháň s     | Vlčkovická 223/1a | 500 04 HRADEC    | Právnická osoba |                 |              |            |                           |          |
|          | 03012330                  | 25293010      | ACT Plus, s.r.o.   | Orlická 978       | 518 01 Dobruška  | Právnická osoba |                 |              |            |                           |          |
|          |                           | 61328324      | ACTER spol.s.r.o.  | Vzdušná 2         | 000 00 Jablonec  | Právnická osoba |                 |              |            |                           |          |
|          | 480807040                 | 48111198      | ACTIVA spol. s r   | Veselská 686      | 199 00 Praha 99  | Právnická osoba |                 |              |            |                           |          |
|          | 5655212024                |               |                    |                   |                  |                 |                 |              |            |                           | -        |
|          | 78112                     | _             |                    |                   |                  |                 |                 |              |            |                           |          |
|          | 83071 🚥 SMS zp            | ráva          |                    |                   |                  | - = x           | Datum platnosti | 27.11.2019   | <b>T</b>   | Datum ukonceni 27.11.2020 | <b>•</b> |
|          | 0000                      |               |                    |                   |                  |                 | Provozovna      | provozovna 2 | Ŧ          | Odpovědná osoba Markéta   | •        |
|          | 75110                     |               |                    |                   |                  |                 |                 |              |            |                           |          |
|          | 49987                     | $\checkmark$  |                    |                   |                  |                 | Šablony:        |              |            |                           |          |
|          | 53100                     |               |                    |                   |                  |                 | CMC             |              |            |                           |          |
|          | 45928 Text zprávy:        |               |                    |                   |                  |                 | ono             |              |            |                           |          |
|          | 0000                      |               |                    |                   |                  |                 | Email           |              |            |                           |          |
|          | 56551                     |               |                    |                   |                  |                 | Direct mail     |              |            |                           |          |
|          | 76592                     |               |                    |                   |                  |                 |                 |              |            |                           |          |
|          | 54013                     |               |                    |                   |                  |                 |                 |              |            |                           |          |
|          | 64791                     |               |                    |                   |                  |                 |                 |              |            |                           |          |
|          |                           |               |                    |                   |                  |                 |                 |              |            |                           |          |
|          |                           |               |                    |                   |                  |                 |                 |              |            |                           |          |

Oslovení zákazníka pomocí marketingové kampaně provedeme tlačítkem

Ve zpracování kampaně je seznam zákazníků, které jsme do kampaně začlenili. V levé části jsou barevně rozlišeny způsoby oslovení. Zeleně je uveden direct mail, žlutě normální email, oranžově SMS zpráva a modře telefonát. V jednotlivých sloupcích je faječkou uvedeno, zda lze zákazníka na základě souhlasu s GDPR oslovit.

| (E) I   | Harletby IV x1.35.2.51 C2 - |                            |                  |                        |                |                  |                        |                 |    |                      |                      |         |                  |             |
|---------|-----------------------------|----------------------------|------------------|------------------------|----------------|------------------|------------------------|-----------------|----|----------------------|----------------------|---------|------------------|-------------|
| Zákazni | i Marketingové kampa        | ně Zpraco                  | vání kampaně -   | Termin platnosti       | i STK          |                  |                        |                 |    |                      |                      |         |                  |             |
| -       | <b>e</b>                    | Historie (<br>komunikace [ | Detai<br>kienta  | Emailová<br>komunikace | • 💬 sms<br>kom | nkace - 🏹        | Poštovní<br>komunikace | Direct - Smezet |    |                      |                      |         |                  |             |
|         | Zőkaznik A                  | Ulice                      | Mēsto            | Mobil                  | Telefon        | Email            | Datum souhlasu         | Souhlas         | DM | Email                | SMS                  | Telefon | Volání - odpověď | Refresh dat |
| >       | AGRIKOL s.r.o.              | Bří Lužů 125               | 688 01 UHERSKÝ   | +420 603542948         |                | marketa.klvanov  | 08.03.2019 13:5        | 111 1           | ✓  | ✓ (08.03.2019 14:01) | ✓ (08.03.2019 14:12) |         | 1                | TRETESTOR   |
|         | ALD Automotive s            | U Stavoservisu 5           | 100 40 Praha 10  | +420 724333886         | +420 955525143 | marketa.klvanov  | 03.02.2012 0:00:       | . 111 1         |    |                      |                      |         |                  |             |
|         | ANNEL Company               | náměstí 14. října          | 150 00 Praha 5   | +420 734314024         |                |                  | 28.08.2015 13:0        | 111 1           |    |                      |                      |         |                  |             |
|         | ARVAL CZ s.r.o.             | Na Pankráci 1683           | 140 00 Praha 4   | +420 737202040         | +420 261109011 | marketa.klvanov  |                        |                 |    |                      |                      |         |                  |             |
|         | ARVAL CZ s.r.o.             | Na Pankráci 1683           | 140 00 Praha 4   | +420 737202040         | +420 261109011 | marketa.klvanov  |                        |                 |    |                      |                      |         |                  |             |
|         | ASIST, s.r.o.               | Prokopova 2126             | 356 01 Sokolov   | +420 602415184         |                | monika.balazovic | 04.12.2015 0:00:       | . 1111111       |    |                      |                      |         |                  |             |
|         | Bambuch Dalbor              | Komenského 789             | 763 12 Vizovice  | 606585233              |                | marketa.klvanov  | 08.03.2019 15:2        | 111 1           | ¥  | ~                    | *                    |         |                  |             |
|         | Bambušek Antonín            | Loudia 200                 | 756 44 Louika u  | +420 773641914         |                | monika.balazovic | 24.04.2015 13:4        | 111             |    |                      |                      |         |                  |             |
|         | Bednalik Mioslav            | Březová 114                | 763 15 Skišovice | +420 604410328         |                |                  | 17.11.2014 0:00:       | 1 1             |    |                      |                      |         |                  |             |
|         | Bod'a Josef                 | Smetanova 1301             | 763 61 Napajeda  | 737060079              |                | marketa.ktvanov  |                        |                 |    |                      |                      |         |                  |             |
|         | Břetislav Heller            | Lhota 216                  | 763 02 Zlin 4    | +420 604932005         |                | marketa.klvanov  | 08.03.2019 14:0        | 111 1           | ×  | ✓ (08.03.2019 14:01) |                      |         |                  |             |
|         | Březina Dušan               | Dr. Beneše 1648            | 763 61 Napajedla | +420 604858640         |                | monika-balazovic | 26.03.2015 10:5        | 111             |    |                      |                      |         |                  |             |
|         | Cebia, spol.s r.o.          | Türkova 1001               | 149 00 Praha 4   | +420 606643057         | +420 267913737 |                  |                        |                 |    |                      |                      |         |                  |             |
|         | CLIM CZ s.r.o.              | Kubelkova 1224/42          | 2 130 00 Praha 3 | +420 608444226         |                | monika.balazovic | 08.03.2019 13:5        | 111 1           | ×  | ✓ (08.03.2019 14:01) | ✓ (08.03.2019 14:12) |         |                  |             |
|         | CVICK-TECH s.r.o.           | Nerudova 635               | 765 02 Otrokovic | +420 604257162         |                | monika.balazovic | 07.05.2014 0:00:       | . 11 1          |    |                      |                      |         |                  |             |
|         | Cechurová Hana              | Zálešná II 1123/22         | 760 01 Zlin 1    | +420 774107774         |                | monika balazovic | 08.03.2019 14:0        | 111 1           | ×  | ✓ (08.03.2019 14:01) |                      |         |                  |             |
|         | CSOB Leasing, a.s.          | Na Pankráci 310/60         | 140 00 Praha - N |                        | +420 222012451 | marketa.klvanov  | 28.04.2016 12:2        | 1111111         |    |                      |                      |         |                  |             |
|         | Dagmar Merčáková            | Lutopeony-Měrůt            | 767 01 Kroměříž  | 724314481              |                | marketa.klvanov  | 30.04.2015 0:00:       | 11 1            |    |                      |                      |         |                  |             |
|         | Divia Ivo                   | Vitovská 420               | 763 16 Fryšták   | +420 777250383         |                |                  | 26.01.2016 0:00:       |                 |    |                      |                      |         |                  |             |
|         | Dobiáš Petr                 | Žižkova 1717               | 347 01 Tachov 1  | +420 724579469         |                |                  | 07.07.2015 0:00:       |                 |    |                      |                      |         |                  |             |
|         | Dohnalová Hana              | Hovězí 163                 | 756 01 Hovězí    | +420 737752786         |                | marketa.klvanov  | 04.05.2015 7:48:       | . 111           |    |                      |                      |         |                  |             |
|         | Dovrtěl Miroslav            | Tř. Spojenců 8382          | 765 02 Otrokovic | +420 608315949         |                |                  | 08.03.2019 15:2        | 11 1            |    |                      | *                    |         |                  |             |

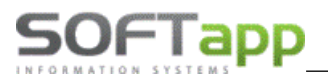

Tlačítko **komunikace** slouží pro oslovení členů kampaně pomocí emailu. V rozbalovacím menu máme možnost si zobrazit znění emailu a můžeme odeslat email všem vygenerovaným členům, kteří mají souhlas s oslovením dle GDPR. Volbou **vybrat oslovitelné** nám program označí zákazníky, kteří souhlasí s oslovením pomocí emailu dle GDPR. Pokud z celé skupiny členů kampaně vybereme pro oslovení jen některé, můžeme využít volbu *odeslat e-mail vybraným*.

Tlačítko slouží pro oslovení členů pomocí direct mailu, který máme předem nadefinovaný v editaci kampaně. S direct mailem pracujeme stejně jako s emailovou komunikací.

Kliknutím na volbu **Odeslat** email nebo direct mail se emaily zařadí do fronty k odeslání a zobrazí se hlášení o počtu odeslaných emailů.

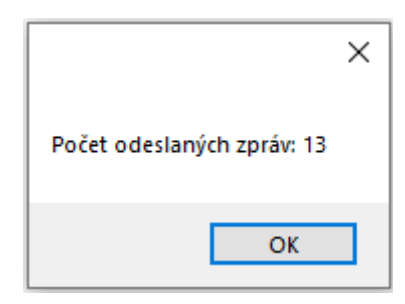

# 5 e-Podpis

Elektronicky podepsaný dokument je možné odeslat přes email přímo z webové aplikace E-podpis. Vybereme soubor k podpisu, se zákazníkem jej podepíšeme a uložíme.

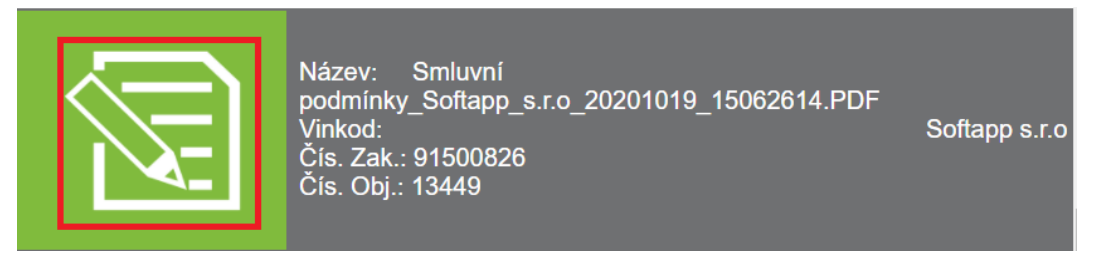

Na pravé straně se zobrazí ikona obálky pro odeslání podepsaného dokumentu emailem.

| Smluvní<br>_Softapp_s.r.o_20201019_15062614.PDF<br>91500826<br>13449 | Softapp s.r.o | Tisknout doki ment |
|----------------------------------------------------------------------|---------------|--------------------|
| Souhlas_45553564_20201014.PDF<br>LBVU0540532018<br>0                 | Softapp 2     |                    |

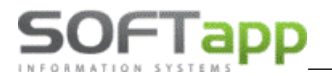

Jestliže je v modulu *Klient -> Správce -> Soubory -> Nastavení programu -> záložka Kontrola dat* zatržený parametr **Používat souhlas s elektronickou fakturací** zobrazí se v kartě zákazníka volba Souhlas s elektronickou fakturací a Email pro eFakturaci.

| Kontrola dat Přechodná mi WWW Synchronizac Pokladna EET PROXY serve El. dokumenty API klíče |
|---------------------------------------------------------------------------------------------|
| Kontrolovat ověření odběratelů 🔽                                                            |
| Zákaz uložení neplatných telefonů / emailů 🗹                                                |
| Hlásit nezadání telefonu u kontaktní osoby 🗹                                                |
| Povinný počet znaků při zadávání nového obchodního partnera: 3 🚔                            |
| Používat souhlas s elektronickou fakturací 📈                                                |
| U soukromých osob vystavovat "Souhlas s poskytováním údajů" 🗹                               |

Poté je možné **emailem odeslat všechny dokumenty, kromě zálohové faktury a faktury**. Pro tyto typy musí být v kartě obchodního partnera nastavený souhlas s elektronickou fakturací.

| Souhlas s elektronickou fakturací |  |  |  |  |
|-----------------------------------|--|--|--|--|
| Zákazník souhlasí                 |  |  |  |  |
| Email                             |  |  |  |  |
| obchod@softapp.cz                 |  |  |  |  |
|                                   |  |  |  |  |

Faktury je poté možné odesílat pouze na emailové adresy, které jsou uvedeny u souhlasu. Je možné zadat více adres a oddělit je čárkou.

| Od:              | hotline@softapp.cz                                                            |                                                    |                     |     |       |          |  |
|------------------|-------------------------------------------------------------------------------|----------------------------------------------------|---------------------|-----|-------|----------|--|
| Komu:            | #                                                                             | Тур                                                | E-mail              |     | Jméno | Přijmení |  |
| Коріе            |                                                                               | Hlavni kontakt                                     | faktura@email.cz    | Jan |       | Novak    |  |
| Příloha:         | Zálohov                                                                       | á faktura s logem2                                 | 007801_20210423.PDF |     |       |          |  |
| Předmět:         | dmět: Elektronický dokument od Softapp, s.r.o.                                |                                                    |                     |     |       |          |  |
| Zpráva:<br>Texty | Dobrý d<br>zasíláme<br>Prosím r                                               | en,<br>9 podepsaný dokume<br>1eodpovídejte na tent | nt.<br>to email.    |     |       |          |  |
|                  | Kopie nejsou povolony při odesilání faktury. Je povolen jen fakturační email. |                                                    |                     |     |       |          |  |

V případě, že není souhlas s elektronickou fakturací udělený, nelze faktury přes Epodpis odeslat.

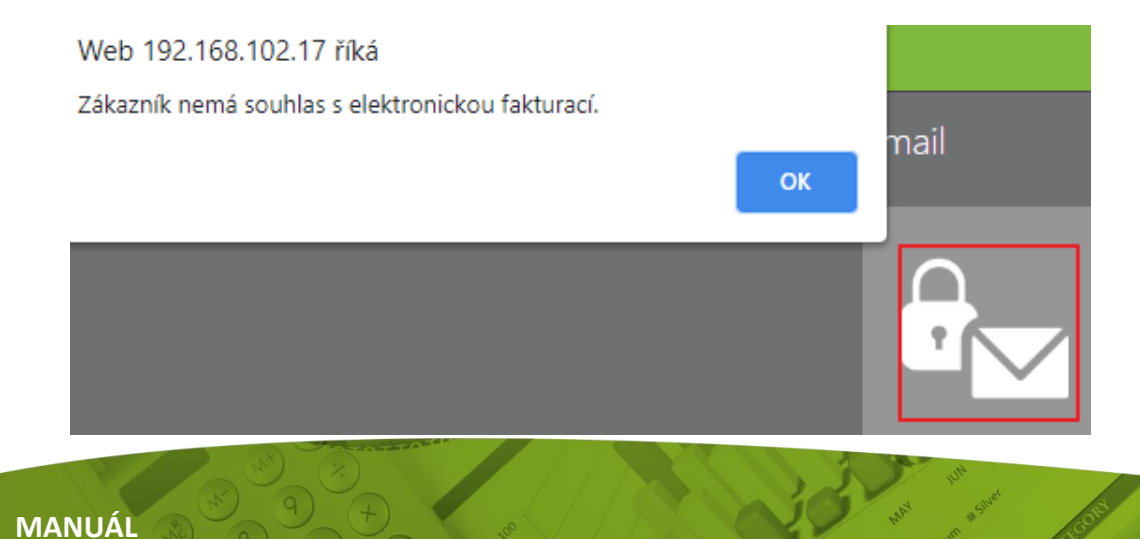

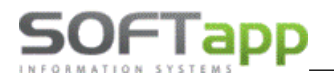

Pokud parametr v modulu *Klient -> Správce -> Soubory -> Nastavení programu -> záložka Kontrola dat ->* **Používat souhlas s elektronickou fakturací** není zatržený, email se bude odesílat na Emailovou adresu z hlavních kontaktních údajů.

| Od:              | hotline@sof                                         | ftapp.cz                   |                    |        |       |          |  |  |
|------------------|-----------------------------------------------------|----------------------------|--------------------|--------|-------|----------|--|--|
| Komu:            | # Hlavr                                             | Typ<br>ní kontakt          | hotline@softapp.cz | E-mail | Jméno | Přijmení |  |  |
| Kopie            |                                                     |                            |                    |        |       |          |  |  |
| Příloha:         | Smluvní podmínky_SOFTAPP_s.r.o20210202_12341075.PDF |                            |                    |        |       |          |  |  |
| Předmět:         | Elektronický dokument od Softapp, s.r.o.            |                            |                    |        |       |          |  |  |
| Zpráva:<br>Texty | Vážený záka<br>zasíláme Vál                         | ızníku,<br>m podepsaný dok | ument.             |        |       |          |  |  |
|                  |                                                     |                            |                    |        |       | Odeslat  |  |  |

Text emailu je možné přednastavit v modulu *Klient -> Soubory -> Texty*. Zde si můžeme přednastavit texty pro email. Do kódu textu je důležité napsat **G\_.** Pouze takto označené texty se budou v aplikaci Epodpis přednabízet.

| 🞒 Volitelné texty                       |                                                                                                    |              | × |
|-----------------------------------------|----------------------------------------------------------------------------------------------------|--------------|---|
| Kód textu :<br>Krátký text /<br>popis : | G_podpis<br>text epopis                                                                                       |              |   |
| Dlouhý text :                           | Dobrý den,<br>zasiláme Vám podepsaný dokument.<br>Na tento email neodpovidejte.<br>S pozdravem,Softapp s.r.o. |              | < |
|                                         | Uložit 🕞                                                                                                    | <u>Z</u> pět | 2 |

Pokud je v číselníku textů pouze jeden text s označením G\_ bude se automaticky nabízet v aplikaci Epodpis. Jestliže bude nastaveno více textů s označením G\_, je nutné vybrat v aplikaci Epodpis text (popř. více textů) emailu a to přes tlačítko **Texty**. Nabídnou se všechny texty označené G\_ a lze vybrat více textů. Texty se poté řadí ve zprávě pod sebe.

| Ĉíse | lník textů            |           |                        |
|------|-----------------------|-----------|------------------------|
|      | Texty pouze s kódem ( | G_*       |                        |
|      | #                     | kod       | text                   |
|      | Vybrat                | G_druhý   | Druhý text pro epodpis |
|      | Vybrat                | G_epodpis | text epopis            |

Jestliže nejsou texty nastaveny, přednabízí se defaultně nastavený text emailu.